## **Hiding Customers**

You need tapemaster rights to access the main menu to make any alterations

To Hide a Customer, in TapeMaster right click the required Customer-ID and select Properties.

| Image: TapeTrack TapeMaster™ (GazillaByte ) 2 |                                                       |          |                  |            |                  |                   |                   |
|-----------------------------------------------|-------------------------------------------------------|----------|------------------|------------|------------------|-------------------|-------------------|
| File Administratio                            | on Favorites Tools View Help                          |          |                  |            |                  |                   | - {               |
| Customer Filter                               |                                                       |          |                  |            |                  |                   | ر.<br>بر          |
| GazillaByte                                   | - Production (576/70)<br>Jaw York Data Center (210/3) |          | Inventory        | <b>O</b> ( | DR Strategies  🕕 | Data Clusters 🛛 🔟 | Simk              |
| - <b>1</b>                                    | Add Media Type                                        | l I r    | Volumes          |            |                  |                   | {                 |
| ia                                            | Create New Consignment                                |          | volumes          | _          |                  |                   |                   |
| 🛍 LT                                          | Delete Customer                                       |          | ID Č             |            | Current Location | Target Location   | Ne                |
| ⊜                                             | Add Journal Entry                                     |          | Enter text h     | 7          | Enter text h 🍸   | Enter text        | En                |
| 🖬 L I                                         | Properties N                                          |          | 💻 000133L5       | 5          | Library          |                   | Pę                |
|                                               | Search Attributes                                     |          | 💻 000134L5       | 5          | Library          |                   | Pe                |
|                                               | Sort By                                               |          | 💻 000135L5       | 5          | Library          |                   | ₽ġ                |
|                                               | Solt by                                               |          | 💻 000136L5       | 5          | ID(OFFS)         |                   | Pè                |
|                                               | View Volume History                                   |          | 💻 000137L5       | 5          | ID(OFFS)         |                   | Peş               |
|                                               |                                                       | -        | 💻 000138L5       | 5          | Library          |                   | Pej               |
| L                                             | ~_~~~~~~~~~~~~~~~~~~~~~~~~~~~~~~~~~~~~                | ~~~~ /~~ | <b></b> 000139L5 | į          | UD(OFFS)         |                   | <sub>৵৵</sub> ৣৣৣ |

From the Edit Customer window select the Options tab, set Hide Customer option to True and click Save to update data.

| lit Customer:                | :                                 |  |  |  |
|------------------------------|-----------------------------------|--|--|--|
| 🧊 Identity                   | Contact Details Attributes        |  |  |  |
| 📓 Media Types 🛛 🙎 User A     | Access 📄 Options 0 Library Health |  |  |  |
| Hide Customer                | Тгие                              |  |  |  |
| Disallow Customer Duplicates | False                             |  |  |  |
| Disallow Global Duplicates   | False                             |  |  |  |
| Volume Lock                  | False                             |  |  |  |
| Hide No Children             | False                             |  |  |  |
| Allowable Media-ID Filter    |                                   |  |  |  |
| Maximum number of Media-IDs  | 0                                 |  |  |  |
| Holiday Group                |                                   |  |  |  |
| Customer Category            | 0                                 |  |  |  |
| Parent Customer              | <no selection=""></no>            |  |  |  |
| Account Number               | 0                                 |  |  |  |
| Long Barcode Attribute       | <not selected=""></not>           |  |  |  |
|                              |                                   |  |  |  |

Once hidden, the Customer can be set to either be greyed out and inactive (not clickable)

| IapeTrack TapeMaster™ (GazillaByte LLC )                                                                                                    |               |                  |                         |              |                                         |                                        | Х |
|----------------------------------------------------------------------------------------------------|---------------|------------------|-------------------------|--------------|-----------------------------------------|----------------------------------------|---|
| File Administration Favorites Tools View Help                                                                                                    |               |                  |                         |              |                                         |                                        |   |
| Customer Filter                                                                                                    |               |                  |                         |              |                                         |                                        |   |
| GazillaByte LLC - Produc                                                                                                    | 📓 Inventory Q | DR Strategies 🕌  | Data Clusters 🛛 🔯 Simpl | e Management | 🛄 Uploaded File                         | es 🧊 🔹                                 | F |
| US01 - New York                                                                                                    | Volumes       | Los A            | Angeles Data Center LTC | O Cartridge  |                                         |                                        |   |
| 🗄 🧊 US03 - North Car                                                                                                    | ID            | Current Location | Target Location         | Next Move    | Description                             | ^                                      | • |
|                                                                                                    | Enter text 🍸  | Enter text here  | Enter text here         | Enter t 🍸    | Enter text here                         | 7                                      |   |
|                                                                                                    | E 000000L6    | 🐞 Offsite Vault  | Library                 | Permanent    |                                         |                                        |   |
|                                                                                                    | 💻 000001L6    | Library          | 🍯 Offsite Vault         |              |                                         |                                        |   |
| har and the second second seco | War sound the |                  | M Cattala Mayle - No    | -            | _~~~~~~~~~~~~~~~~~~~~~~~~~~~~~~~~~~~~~~ | ~~~~~~~~~~~~~~~~~~~~~~~~~~~~~~~~~~~~~~ |   |

or completely removed from display.

| MapeTrack TapeMaster™ (GazillaByte LLC ) – □  |               |                   |                         |              |                 |         |  |
|-----------------------------------------------|---------------|-------------------|-------------------------|--------------|-----------------|---------|--|
| File Administration Favorites Tools View Help |               |                   |                         |              |                 |         |  |
| Customer Filter                               |               |                   |                         |              |                 |         |  |
| GazillaByte LLC - Produce                     | 🛢 Inventory 🧕 | DR Strategies 🕌 I | Data Clusters 🛛 🔯 Simpl | e Management | 🛄 Uploaded Fil  | les 🧊 🔸 |  |
| ⊕                                             | Volumes       | Los A             | ngeles Data Center LTC  | ) Cartridge  |                 |         |  |
|                                               | ID            | Current Location  | Target Location         | Next Move    | Description     | ^       |  |
|                                               | Enter text 🍸  | Enter text here   | Enter text here         | Enter t 🍸    | Enter text here | 7       |  |
|                                               | a 000000L6    | 🐞 Offsite Vault   | Library                 | Permanent    |                 |         |  |
|                                               | 💻 000001L6    | Library           | 🐞 Offsite Vault         |              |                 |         |  |
|                                               |               | Marting           | Dienter Vaule           |              | man -           |         |  |

To have the hidden Customer displayed in a greyed out format:

- From the main menu, click File > Preferences
- In the options window, set Show Hidden Customers to True
- Click Save to update data.
- Click anywhere in the Customer Tree to set focus and on your keyboard click F5 to update display.

| Options                         |                                        |  |  |  |
|---------------------------------|----------------------------------------|--|--|--|
| Poptions                        |                                        |  |  |  |
| Disable sounds                  | True                                   |  |  |  |
| Show hidden Customers           | False                                  |  |  |  |
| Show hidden Media               | True                                   |  |  |  |
| Show hidden Volumes             | True                                   |  |  |  |
| Parent/Child                    | False                                  |  |  |  |
| Anonymous Customers             | False                                  |  |  |  |
| Enable Consignment Tab          | True                                   |  |  |  |
| Repository-ID filters           | False                                  |  |  |  |
| Disable Volume List inline edit | False                                  |  |  |  |
| Location Auto Swap              | True                                   |  |  |  |
| Location Auto Swap Max          | 1000                                   |  |  |  |
| Show Volume Refresh Clock       | False                                  |  |  |  |
| Show Volume Health Score        | True                                   |  |  |  |
|                                 | ~~~~~~~~~~~~~~~~~~~~~~~~~~~~~~~~~~~~~~ |  |  |  |

- From the main menu, click File > Preferences
- In the options window, set Show Hidden Customers to False
- Click Save to update data.
- Click anywhere in the Customer Tree to set focus and on your keyboard click F5 to update display.

| Options >                       |       |  |  |  |  |
|---------------------------------|-------|--|--|--|--|
| Options                         |       |  |  |  |  |
| Disable sounds                  | True  |  |  |  |  |
| Show hidden Customers           | True  |  |  |  |  |
| Show hidden Media               | True  |  |  |  |  |
| Show hidden Volumes             | True  |  |  |  |  |
| Parent/Child                    | False |  |  |  |  |
| Anonymous Customers             | False |  |  |  |  |
| Enable Consignment Tab          | True  |  |  |  |  |
| Repository-ID filters           | False |  |  |  |  |
| Disable Volume List inline edit | False |  |  |  |  |
| Location Auto Swap              | True  |  |  |  |  |
| Location Auto Swap Max          | 1000  |  |  |  |  |
| Show Volume Refresh Clock       | False |  |  |  |  |
| Show Volume Health Score        | True  |  |  |  |  |
|                                 |       |  |  |  |  |

## **Unhiding Customers**

Unhiding Customers is essentially the same procedure to hiding Customers but in the reverse order.

If you can see the hidden Customers but in a greyed out format you can skip this step.

| 🚺 TapeTrack TapeMaster™ (Gazilla    | Byte LLC )           |                  |                        |                | _               |          |
|-------------------------------------|----------------------|------------------|------------------------|----------------|-----------------|----------|
| File Administration Favorites       | Tools View Help      |                  |                        |                |                 |          |
| Customer Filter                     |                      |                  |                        |                |                 |          |
| GazillaByte LLC - Produce           | 📓 Inventory 🧕        | DR Strategies 🔏  | Data Clusters 🛛 🔯 Simp | ble Management | 🛄 Uploaded Fil  | es 🧊 🕩   |
| US01 - New York   US02 - Los Angele | Volumes              | Los              | Angeles Data Center LT | O Cartridge    |                 | <b>,</b> |
| 🗄 🧊 US03 - North Car                | ID                   | Current Location | Target Location        | Next Move      | Description     | ^        |
|                                     | Enter text 🝸         | Enter text here  | Enter text here        | Enter t 🍸      | Enter text here | 7        |
|                                     | E 000000L6           | 🐞 Offsite Vault  | Library                | Permanent      |                 |          |
|                                     | 💻 000001L6           | Library          | 🐞 Offsite Vault        |                |                 |          |
|                                     | Lange and the second | man              | Coffeite Vendt-r       | -              | ~~~             | ~~~~     |

If you can't see the hidden customer, from the Main Menu click File > Preferences to open the Options tab. Set the option Show Hidden Customers to True. Click OK to update the settings.

Any hidden Customers will now show in the Customer Tree as a Greyed out listing.

Right click on the required hidden Customer and select Properties to open the Edit Customer window. Select the Options tab and set the option Hide Customer to False and click OK to update the settings.

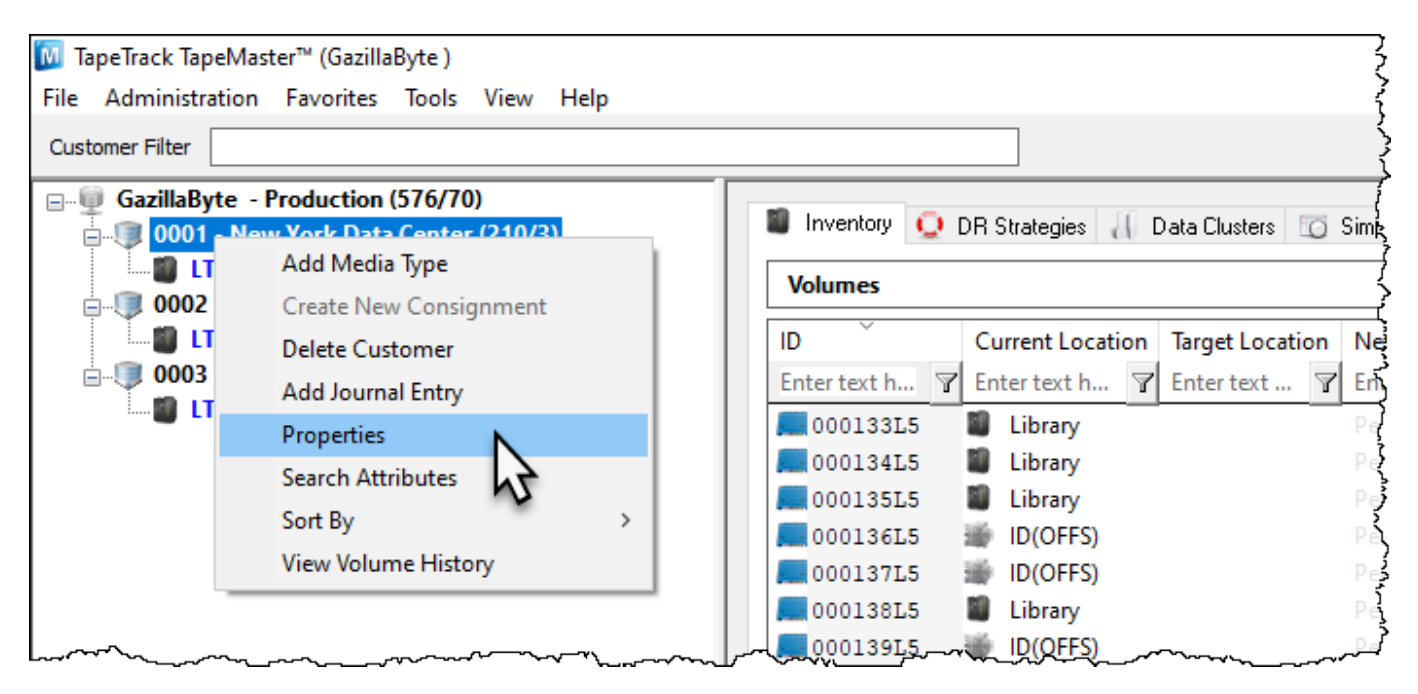

The Customer will no longer be hidden.

If you have other hidden Customers that you want removed from view remember to set the Show hidden Customers to False from the Server Options accessed from the Main Menu by clicking File > Preferences

hidden, media, technote, update doco

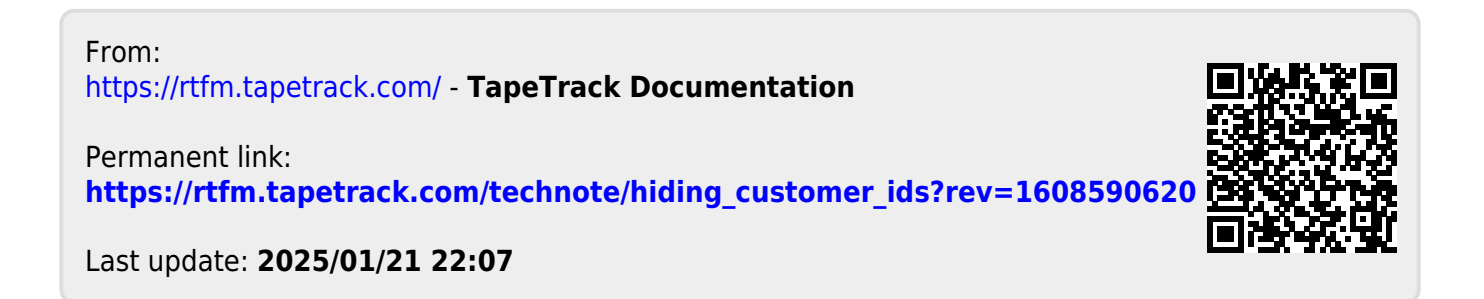